## 7004- RADIO FACILITY

| <b>Clear ALL Entries</b>                                                   |                          |                                |              |                         |                                |           |                             |              |
|----------------------------------------------------------------------------|--------------------------|--------------------------------|--------------|-------------------------|--------------------------------|-----------|-----------------------------|--------------|
| DEPARTMENT OF<br>HOMELAND SECURITY<br>U.S COAST GUARD<br>ANSC 7004 (01-24) | OFFER                    | UNITED STATES                  | COAST G      | UARD AUX                |                                |           | TIAL<br>-INSPECTION<br>ANGE | YEAR OF THIS |
| SECTION I - MEMBER DATA -                                                  | Completed by Mem         | ber                            |              |                         |                                |           |                             |              |
| 1. OWNER'S MEMBER ID                                                       | 2. OWNER'S LAST NA       | ME, FIRST NAME, MIDDLE INITIAL |              |                         |                                |           |                             |              |
| 3. FACILITY IDENTIFICATION 4. LAS                                          | ST FAC. INSP. DATE 5. IF | MEMBER OWNED, OWNER'S QU       | d.           | QUAL DATE               | 6. IF UNIT OW NED, ENTE        | R         | 7. PREVIOUS<br>ID NUMBER    | FACILITY     |
| 8. PERCENT OF OWNERSHIP 9. DE                                              | SCRIPTION OF STATION L   | OCATION                        |              |                         | 10. OWNER'S EMAIL              |           |                             |              |
| 11. STATION'S STREET ADDRESS, CITY, ST                                     | TATE, ZIP CODE           |                                |              |                         |                                |           |                             |              |
| 12. NAME AND ADDRESS OF PROPERTY O                                         | WNER WHERE STATION I     | S LOCATED SAME AS ABOVE        |              |                         |                                |           |                             |              |
| SECTION II RADIO FACILITY D                                                | DATA – Completed b       | v Owner TYPE OF ST             | TION AND     | TRANSMITTER/TH          | RANSCEIVER CLASSIFICAT         | ION/DES   | CRIPTION                    |              |
| FIXED LAND REF                                                             | PEATER                   | TRANSMITTER/TRANSCEI           | ER Offers    | for use of an HF statio | on must include a VHF-FM radio | on CG wor | king frequencies.           |              |
| (0                                                                         | (CG 6086 attached)       |                                | MAKE AND MOD |                         |                                | )EL       |                             |              |
| LAND MOBILE TRA                                                            | NSPORTABLE               | HF/MF-SSB                      |              |                         |                                |           |                             |              |
| PORTABLE or PORTABLE                                                       | E GROUP                  | VHF-FM                         |              |                         |                                |           |                             |              |
|                                                                            |                          | VHF-AM                         |              |                         |                                |           |                             |              |

# 7004 (C0N'T)

|                                                                                                    |                                                        |                                           |                                      |                                                   | BROUND (FT.)                      | SEA LEVEL (FL)       |
|----------------------------------------------------------------------------------------------------|--------------------------------------------------------|-------------------------------------------|--------------------------------------|---------------------------------------------------|-----------------------------------|----------------------|
| FACILITY AVAILABILITY – check all that apply                                                        | All Days and Times                                     | Uweek Days                                | U Weeknights                         | U Weekends                                        | Emergency                         | Call-outs            |
| SECTION III INSPECTOR'S ENDORSEMENT AND                                                             | RADIO FACILITY CHECK L                                 | IST – Completed by                        | Inspector, Refer to                  | o District Inspector?                             | s Check List                      |                      |
| Radio log adequate Confirm programmed freque Antenna installation in good condition and proper      | uencies as claimed in "Gove<br>ly oriented Antenna and | ernment Frequencies<br>equipment groundin | Available" Radio<br>g adequate Distr | o check made on required to the code plug version | uired frequencies<br>installed (V | HF radios only)      |
| Inspector's Name                                                                                    | VHF AUXILIARY R                                        | ADIO FACILITY CAI                         | LSIGN                                | ROUTING APPROVA                                   | LS (following in                  | spection)            |
| Inspector's EMPID                                                                                   | VHF Callsign Issued                                    |                                           |                                      |                                                   |                                   | name/title           |
| Inspector's TCO/AUXCOM date                                                                         | If portable Group:                                     |                                           |                                      |                                                   |                                   | signature            |
| Inspector's District/Division/Flotilla                                                              | Group ID                                               |                                           |                                      |                                                   |                                   | date                 |
| Inspection Date                                                                                     | HF AUXILIARY R                                         | ADIO FACI                                 | /                                    | DSO-CM                                            |                                   | name                 |
| Inspector's Position                                                                                | HF Callsign Issued                                     |                                           |                                      |                                                   |                                   | signature            |
| Signature                                                                                           | For HF operation author<br>routed to the National B    | ization, this approval f<br>C-RTI         | orm must be                          |                                                   |                                   | date                 |
| SECTION IV OWNER STATEMENT, UNIT AND SIG                                                            | SNATURE - Completed by                                 | Owner                                     |                                      |                                                   |                                   |                      |
| This Facility is offered for use and will be operated in accord<br>and the Director of any changes. | dance with current Coast Guard                         | instructions. I certify the               | at all of the information            | contained on this form is                         | correct, and I agree              | to notify the DSO-CM |
| SIGNATURE OF OWNER                                                                                  | DATE SIG                                               | NED                                       |                                      | Distr                                             | ict Division                      | Flotilla             |
| SEND THIS FORM, ONCE COMPLET                                                                        | ED TO THIS POINT, TO                                   | THE DIRAUX FO                             | LLOWING YOUR                         | DISTRICT'S CON                                    | IMUNICATION                       | S PLAN.              |
| SECTION V ACCEPTANCE - Completed by DIRAL                                                           | х                                                      |                                           |                                      |                                                   |                                   |                      |
| THIS USCG AUXILIARY FACILITY IS ACCEPTED FOR US                                                     | SE FOR THREE (3) YEARS.                                |                                           | En                                   | tered into AUXDATA by                             |                                   | (name)               |
| SIGNATURE OF DIRECTOR                                                                               |                                                        |                                           | Sig                                  | nature                                            |                                   |                      |
|                                                                                                    |                                                        |                                           | Da                                   |                                                   |                                   |                      |

-

### 7004 (C0N'T)

#### SECTION III - INSPECTOR'S ENDORSEMENT AND RADIO FACILITY CHECK LIST

- INSPECTOR INFORMATION Complete entire Section III, enter inspector's name and seven-digit member ID number, TCO or AUXCOM QUAL date, inspector's District/Division/Flotilla number, inspection date, inspector's CM position, and signature. Follow your DSO-CM's "Inspector's Checklist" if available. (Inspectors must be a Communications Officer and TCO qualified or AUXCOM prior to 01AUG08.)
- 2. AUXILIARY RADIO FACILITY CALL SIGN The call is not the Facility Identification number but the station identifier (call sign) as specified in the Auxiliary Operations Policy Manual.
  - For VHF reinspection, enter the assigned Auxiliary call sign. For VHF initial inspection, assign a call sign according to the District's Communications Plan.
  - For a portable group, follow instructions provided by the DSO-CM.
  - o For HF reinspection, enter the assigned Auxiliary call sign. For HF initial inspection, leave blank.
- 3. ROUTING APPROVALS Route this form up to your SO-CM, then to the DSO-CM, following your District COMMS Manual.

### SECTION IV - OWNER'S STATEMENT, OFFER FOR USE & UNIT

- Owner must sign and date form to indicate information is correct, the facility is offered for use, and will be operated per current directives. Enter District/Division/Flotilla to which facility is associated. Owner must notify the DSO-CM and DIRAUX of any changes in available frequencies, antenna height, station location, and/or call sign.
- 2. If Unit-owned, the Unit leader (listed as "Owner" in boxes 1 and 2) must sign the form in Section IV.

The radio inspector must approve the AUXDATA record for this facility and must enter a copy of this 7004 into the "files" section of the AUXDATA Radio Facility Record. DIRAUX final approval will then be completed in AUXDATA.

### WHERE TO BEGIN WITH ENTERING IN AUXDATA II

First- Find, and Follow, the "How to Guide" on the AUXDATA II Web Page

Culinary Assistance - Quick Guide JAN 2023

Facility - How to Enter a New Facility Quick Guide Jul 2022

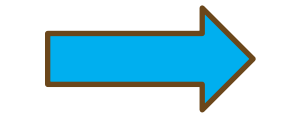

Facility Inspection (Offer for Use) - How to Enter/Submit in AUXDATA II Apr 2022

List Views - How to Create in AUXDATA II May 2021

### HOW TO FIND AN EXISTING FACILITY IN AUXDATA II

YOU CAN FIND THE FACILITY BY:

**Registration number Facility number (call sign)** 

Owner name or ID number

- Look on owners RELATED PAGE in the

Ownership

section of Facility

### REQUESTING A FACILITY INSPECTION IN AUXDATA II

### In AUXDATA II- Search for the facility, then click 'NEW' in facility inspection area

| Home                  | Members               | Units             | Activity Logs                 | Member Activities | More 🗸                     | ٩               | Search   |      |               | ) ♠    |   |
|-----------------------|-----------------------|-------------------|-------------------------------|-------------------|----------------------------|-----------------|----------|------|---------------|--------|---|
| Facility              |                       |                   |                               |                   |                            |                 | + Follow | Edit | Clone         | Delete | ] |
| Unit Name             | Type<br>Cabin Cruiser | Status<br>Operati | Registratio<br>Ional UT1277EX | n                 |                            |                 |          |      |               |        |   |
| DETAILS CHATTER       | 1                     | Stat              | us                            |                   | Facility Inspections       | (4)             | [        |      | $\Rightarrow$ | New    |   |
| F-20                  |                       | Ope               | Pational                      |                   | Facility Inspection Record | Inspection Date | State    | 15   |               |        |   |
| Registration          |                       | 5/17              | 7/2022                        |                   | FI-27                      | 3/4/2023        | App      | oved |               | •      |   |
| Facility Name         |                       | Insp              | ection Expiration Date        |                   | FI-18                      | 10/26/2019      | App      | oved |               |        | ) |
|                       |                       | 7/1/              | 2023                          |                   | F1-24                      | 4/15/2021       | App      | oved |               | -      |   |
| Type<br>Cabin Cruiser |                       | Avai              | ilability<br>ekends           |                   | FI-26                      | 5/17/2022       | Арри     | oved |               |        | ) |
| Unit Number           |                       | Star              | t Date                        |                   |                            |                 |          |      |               | View A |   |

# REQUESTING A FACILITY INSPECTION IN AUXDATA II

### Click boat then next:

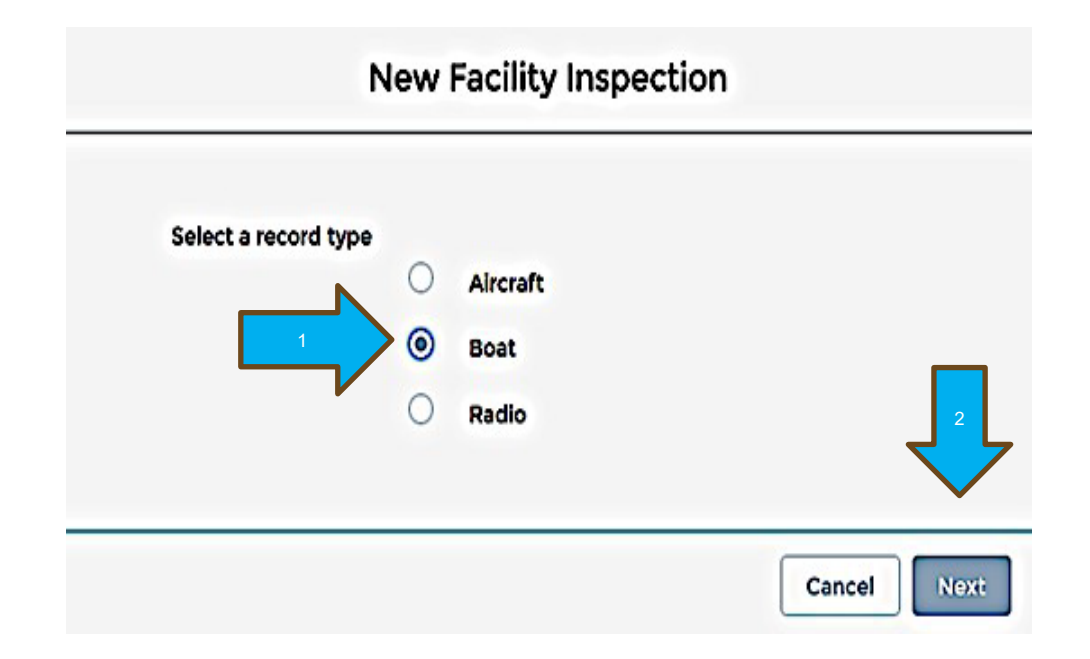

# FILL IN THE INFORMATION

- **1** Contact the VE for a time to conduct the examination/date.
- $\mathbf{2}_{\bullet}$  Leave the date blank until after the inspection.
- **3.** Fill in the VE name, etc.
- **4.** Keep the status NEW for now but change it to 'under inspection'
- 5. Enter your OTO, DIRAUX or designated person in the DIRAUX box
- **6.** Click save- the VE will get an email.

| New Fac                                                                    | cility Ins | pection: 3     | t      |            |          |
|----------------------------------------------------------------------------|------------|----------------|--------|------------|----------|
| Information                                                                |            |                | •      |            |          |
| • Facility                                                                 |            | Status         |        |            |          |
| <b>F-20</b>                                                                | ×          | New            |        |            | •        |
| <ol> <li>To remove the selected record, press Backspace or Del.</li> </ol> |            |                |        |            |          |
| Requested Inspection Date                                                  |            | DIRAUX         |        |            |          |
|                                                                            | ä          | Search Members |        | 4          | Q        |
| •Vessel Examiner 2                                                         | ٩          | DIRAUX User    | N      |            |          |
| Inspection Date                                                            | <b>#</b>   |                |        |            |          |
| System Information                                                         |            |                |        |            |          |
| Facility Inspection Record Number                                          |            |                |        |            |          |
| Record Type                                                                |            |                |        |            | 5        |
| Boat                                                                       |            |                |        |            | <b>4</b> |
|                                                                            |            |                | Cancel | Save & New | Save     |

### ITEMS TO BE UPLOADED IN AUXDATA II:

**1-**On the DETAILS page : -One picture -Current registration -Some Districts require insurance informatic

**2-** On the Facility Inspection section (FI- XXXX) -Upload of the 7003

| FI-2                                   |    |                            |                     |   | + Follow Clone Edit Delete          |
|----------------------------------------|----|----------------------------|---------------------|---|-------------------------------------|
| facility<br>F-2                        |    | Status<br>Under Inspection |                     |   | Approval History (2) Approve Reject |
| Requested Inspection Date              | -  | DIRAUX                     |                     | - | Step Na Date Status Assigned        |
| 3/4/2023                               | 1  |                            |                     |   | sel E 2/28/202 Bending              |
| /essel Examiner                        | 7  | DIRAUX User                |                     |   | Approval 2/28/202 Submitted         |
| nspection Date                         |    | -                          |                     |   | View /                              |
| /4/2023                                | 1  |                            |                     |   |                                     |
| <ul> <li>System Information</li> </ul> |    |                            |                     |   | Files (0) Add Files                 |
| acility Inspection Record Number       |    | Created By                 |                     |   |                                     |
| 1-2                                    |    | 0                          | , 2/28/2023 7:40 PM |   |                                     |
| Record Type                            |    | Last Modified By           |                     |   | L Opload Piles                      |
| Boat                                   | 72 | 9                          | 2/28/2023 7:46 PM   |   | Or drop files                       |

### **VE IS RESPONSIBLE TO CLICK APPROVED**

- ۲ **Open the Facility Inspection FI-XXXX**
- Check to make sure the date is correct
- **Click Approved or Reject**

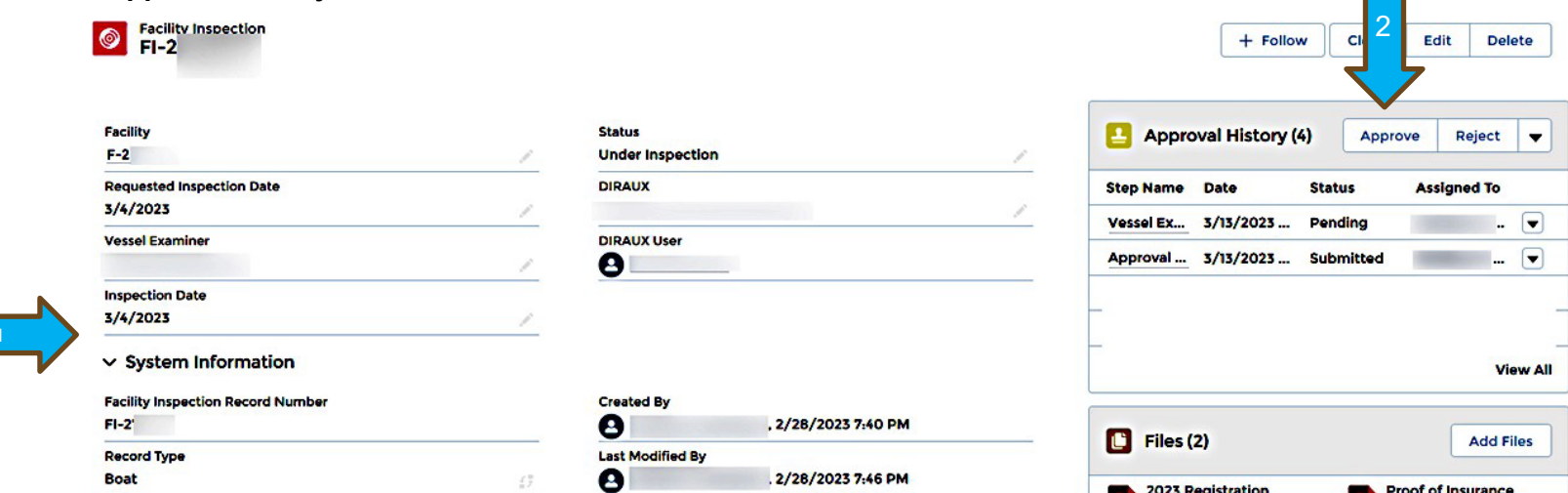

2023 Registration

POF

Mar 13, 2023 · 301KB ·...

Proof of Insurance

Mar 13, 2023 . 301KB ....

### CHATTER

To converse or ask questions, find the tab that says CHATTER—top left. Start your 'text' with @member name and ask the questions.

Whoever you sent the 'text' to should be able to 'text' back.

### A NOTICE IS SENT TO DIRAUX

### Check to make sure **DIRAUX REVIEW** is showing in the status line.

This will be reviewed and if everything is correct, it will be approved. You will receive an email when it is approved and the status will show OPERATIONAL.

### How to "archive" Facilities in AUX DATA II

If you as a Member no longer are using a Facility that is listed in AUX DATA II do the following:

Check with your District policy in archiving the use of the facility.

Some District use a Help Desk Ticket others use an individual appointed person and others use DIRAUX

All Facilities are archived not deleted, just in case it comes back in service.